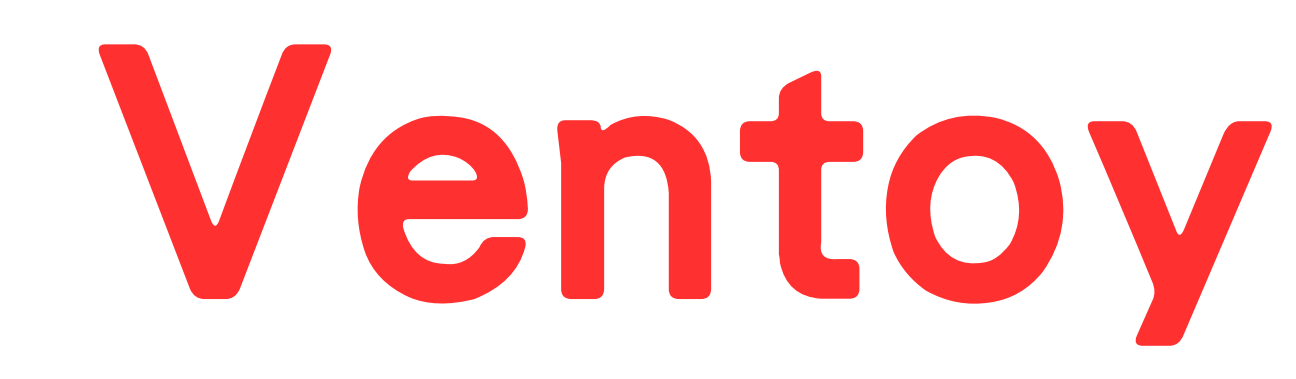

# 電腦還原安裝系統6部曲

# 10分鐘就裝好1台

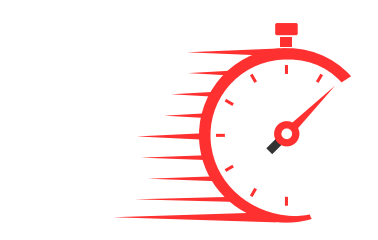

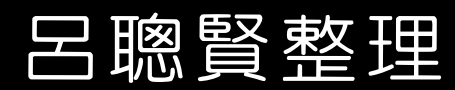

| 觀念樣 | <b>备-随</b> 复 | <b>}碟</b>     |  |
|-----|--------------|---------------|--|
|     | 功能           | 使用程式or檔案      |  |
|     | 可開機          | Ventoy2Disk   |  |
|     | 中文選單         | VentoyPlugson |  |
| 隨身碟 | OS           | USBOX_V7      |  |
|     | ventoy       | 隨身碟開機顯示       |  |
|     |              |               |  |

## 林士立.許烜誠--設計整合

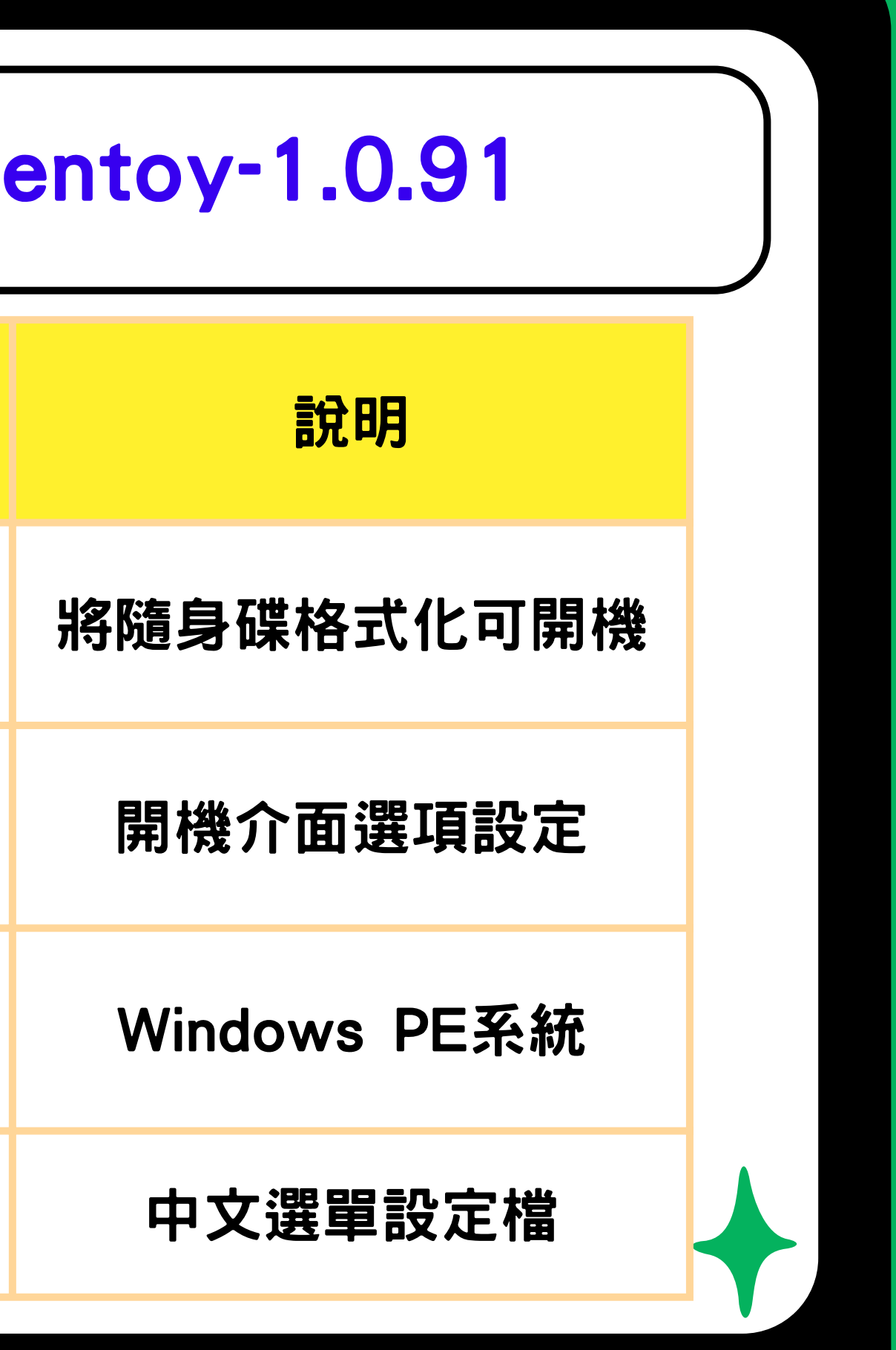

呂聰賢整理

| 觀念篇-電腦 |        |             |
|--------|--------|-------------|
|        | 功能     | 使用程式or檔案    |
|        | 可開機    | Ventoy2Disk |
|        | 電腦型號   | N4660       |
| 電腦     | OS     | 裝好的虛擬機系統    |
|        | ventoy | 電腦開機介面顯示    |

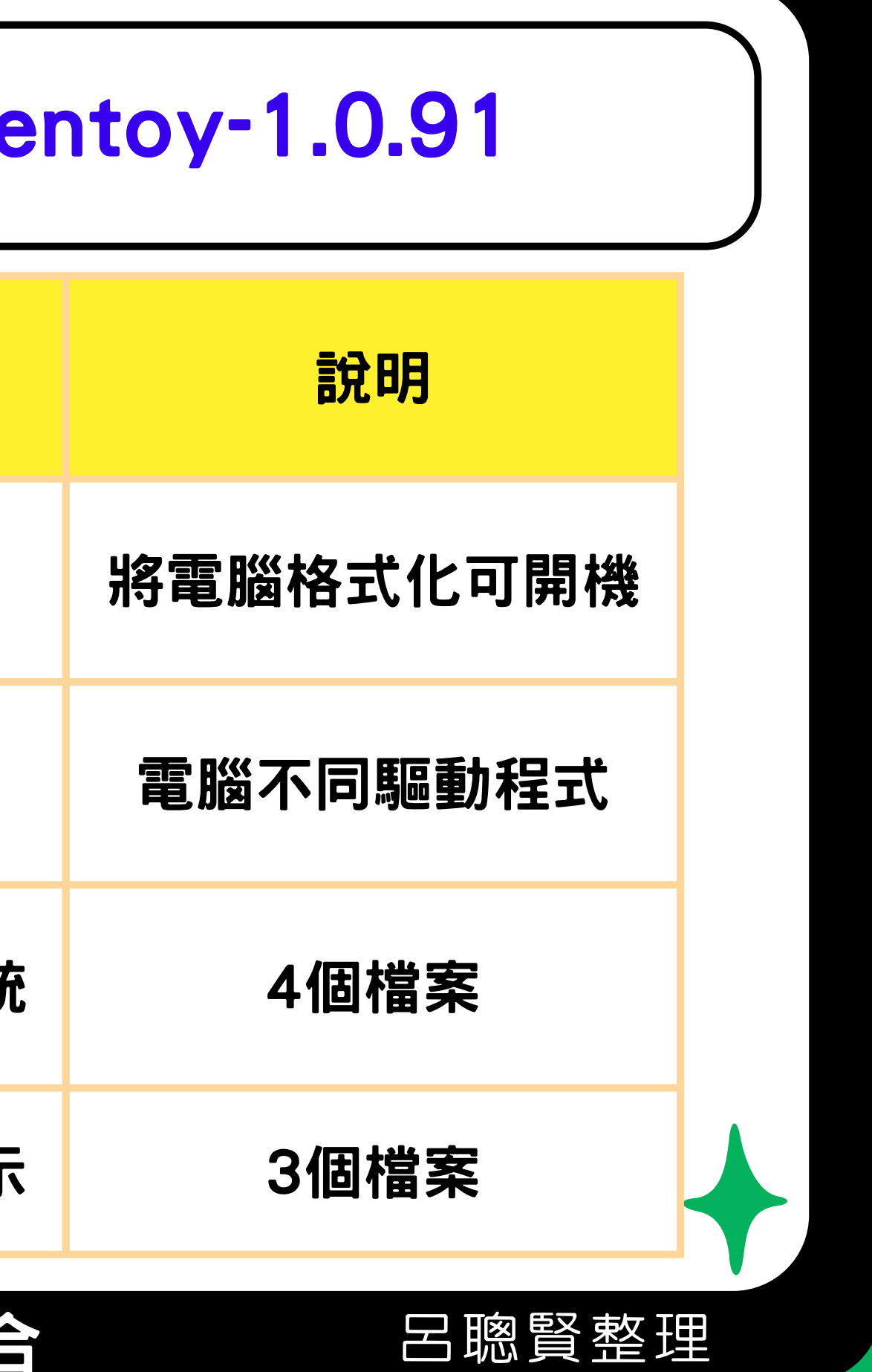

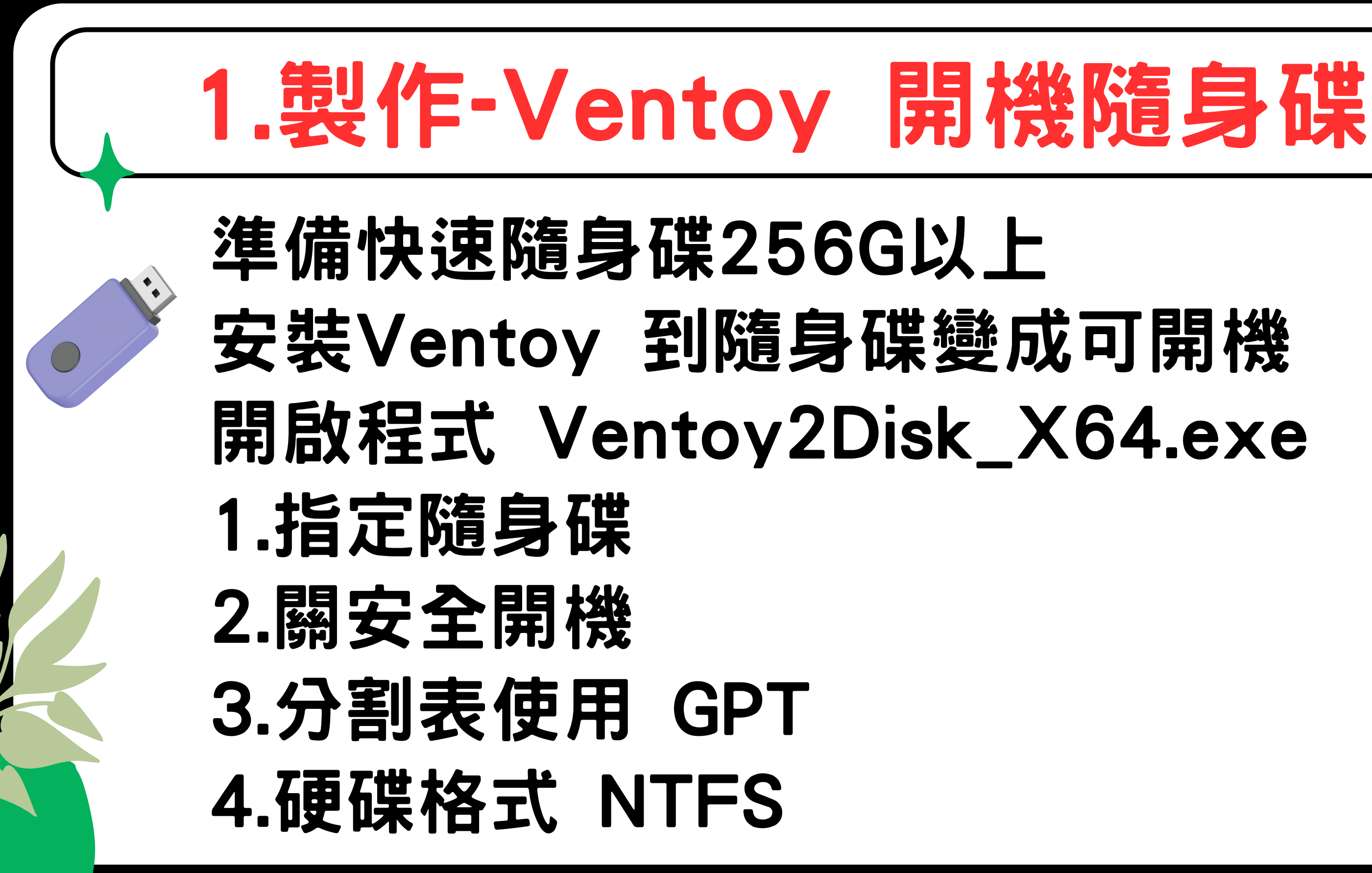

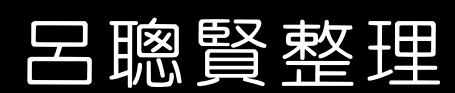

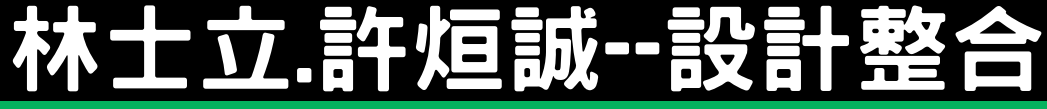

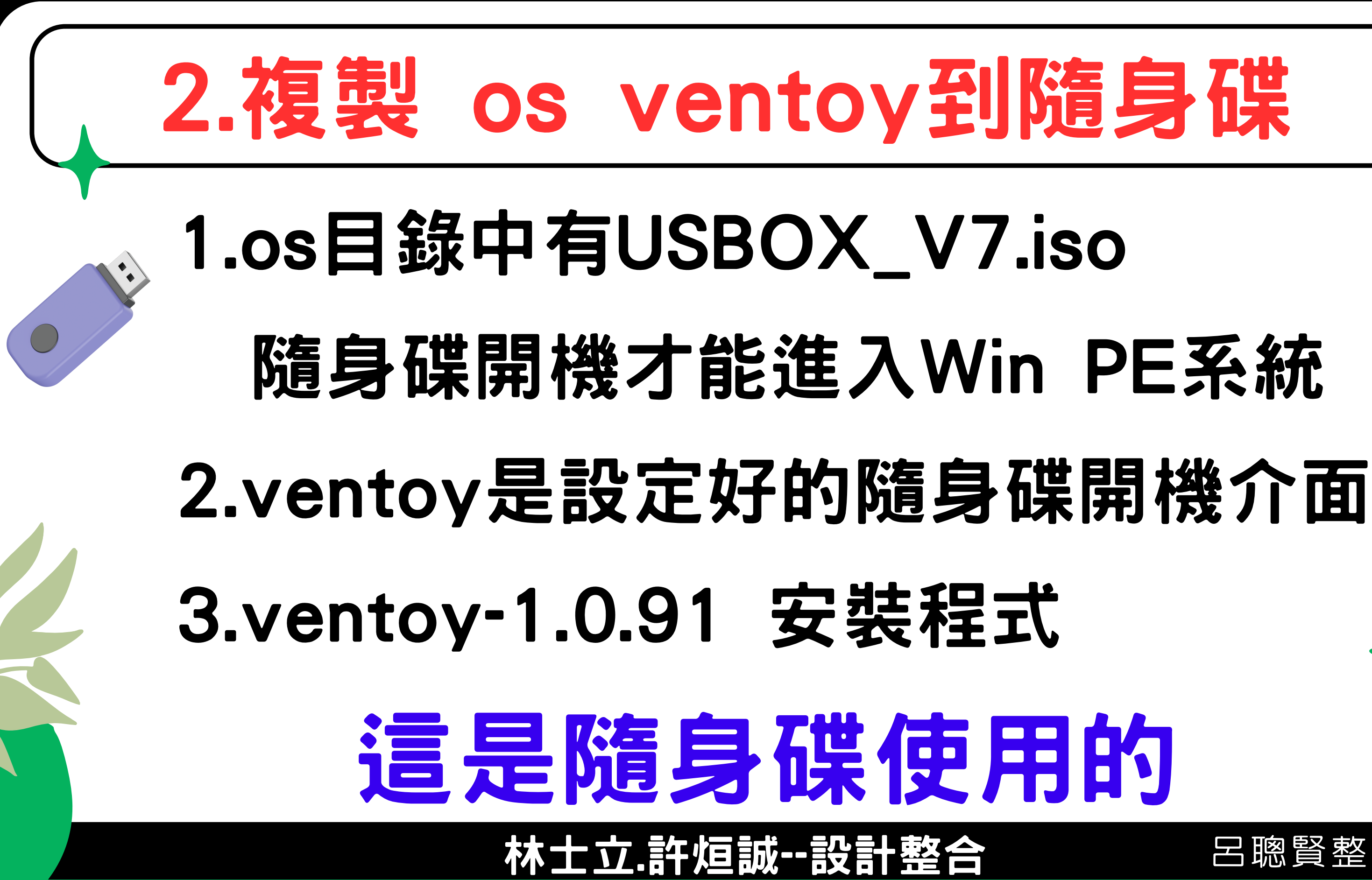

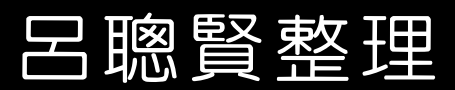

## 3.複製電腦各型號範本檔

1.複製N4660範本檔到隨身碟 2.複製N4680範本檔到隨身碟 隨身碟夠大,可將新北市各型號 這隨身碟就能安裝各型號電腦

## N4660的os ventoy電腦用的

林士立許烜誠一設計整合

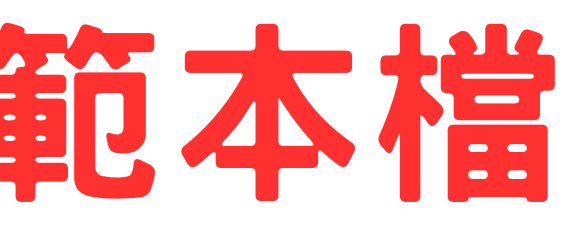

- 呂嚻賢整埋

# 4.Ventoy隨身碟到電腦開機

# 1.將隨身碟插在要安裝的電腦N4680 2.宏碁電腦開機時按F12 指定隨身碟開機 3.點選USBOX\_V7.iso 進入Win PE系統

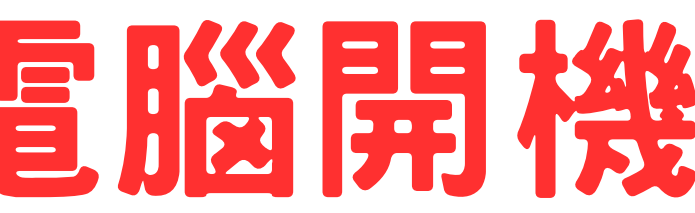

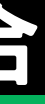

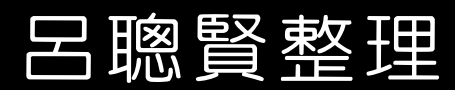

# 5. 電腦安裝 Ventoy系統

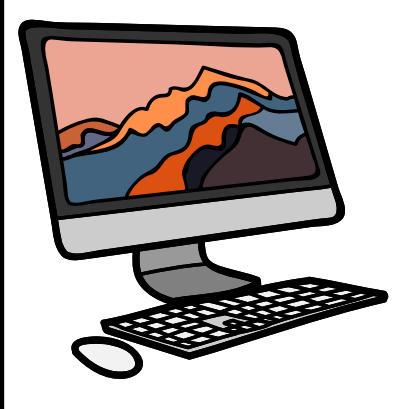

在Win PE 環境切換到ventoy-1.0.91目錄 執行程式 Ventoy2Disk\_X64.exe 1.顯示所有裝置-才會看到電腦的硬碟 2.指定硬碟進行安裝ventoy 3. 關安全開機 4.分割表使用 GPT 5.硬碟格式 NTFS

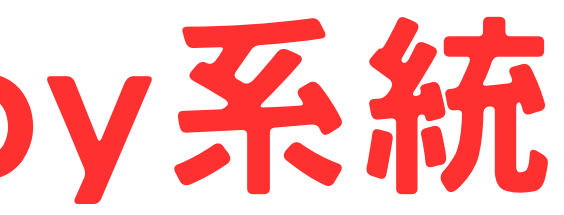

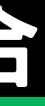

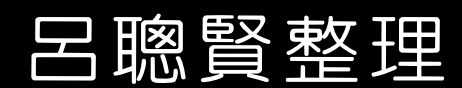

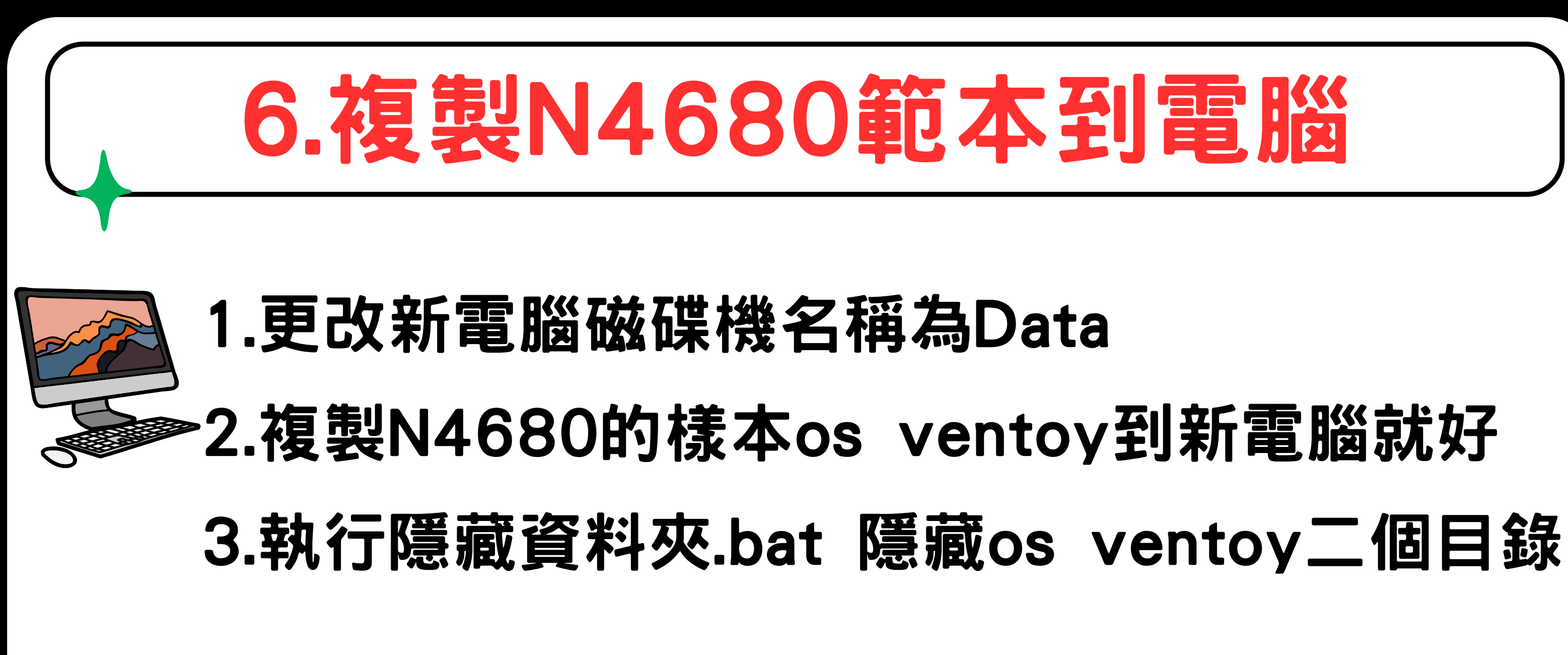

## 10分鐘就裝好-還原系統電腦

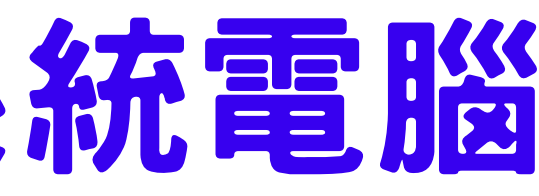

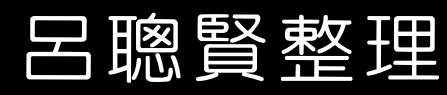

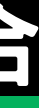

| 範本檔安裝程式該       |                                                              |  |  |
|----------------|--------------------------------------------------------------|--|--|
| stopupdate10   | 停止 <b>Windows</b> 更新                                         |  |  |
| Chrome         | 安裝 <b>Chrome</b> 並更改為預設<br>顯示書籤列 <b>,</b> 將 <b>google</b> 加入 |  |  |
| 王漢宗字型          | 複製字型 <b>c:\windows\</b>                                      |  |  |
| 大量授權軟體啟用工具     | c:\ 包含Windows & O                                            |  |  |
| Acrobat Reader | 安裝Adobe Acrobat Re                                           |  |  |
|                | 林士立.許烜誠設計整合                                                  |  |  |

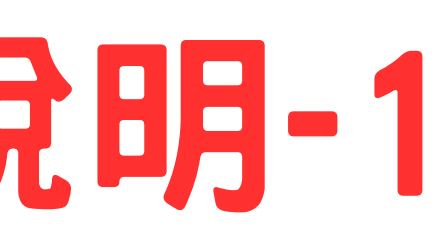

## 設值瀏覽器

く書籤

## fonts

**Office** 啟用

eader並改預設值

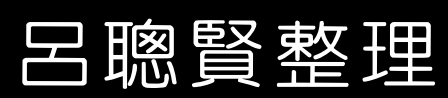

| 範本檔         | 安裝程式討                         |
|-------------|-------------------------------|
| Office2021版 | 設定Word Excel Powe             |
| 啟動 Office   | 執行-大量授權軟體啟用工.                 |
| 開機不啟動程式     | 修改 <b>Microsoft Teams</b>     |
| 設定輸入法       | 增加倉頡輸入法,安裝英文<br>設定預設優先為英文(電腦) |
| 螢幕解析度       | 設定螢幕解析度 1920x10               |
|             | 沐十六 許個 誠設計整合                  |

# **え明-2**

## erPoint 於工作列

## 具

## OneDrive 預設不啟動

【美國】套件 預設英文為佳】

80 125%

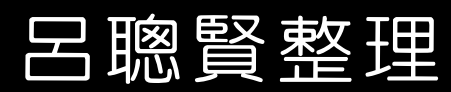

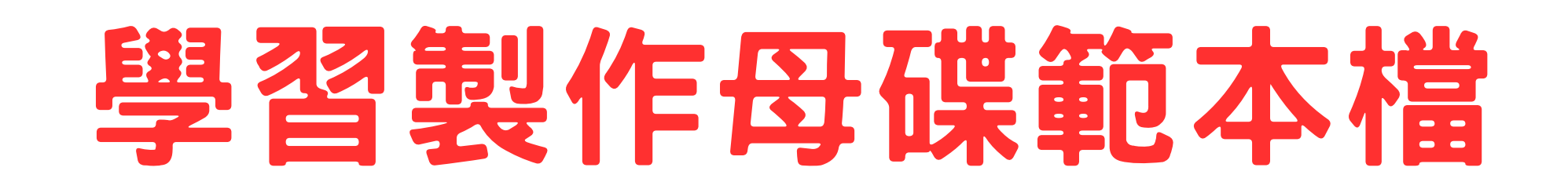

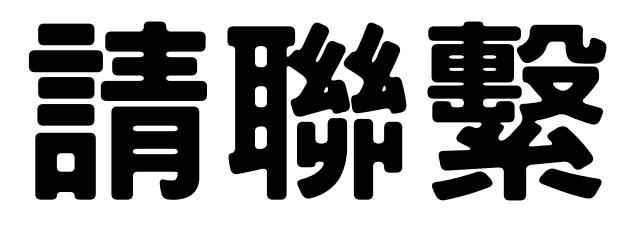

# 新北市育林國中-林士立老師 新北市三多國小許烜誠老師

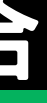

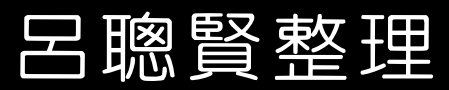

1.宏碁電腦開機時按 Delete鍵 進入BIOS 設定 2.Advance Onboard SATA Mode--> AHC **3.Power\ Restore On AC Power Loss-> Off** 4.Security \ Secure Boot 關閉Disable

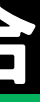

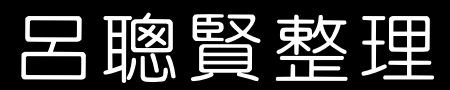

1.宏碁電腦開機時按 Delete鍵 進入BIOS 設定 2.Advance Onboard SATA Mode--> AHC **3.Power\ Restore On AC Power Loss-> Off** 4.Security \ Secure Boot 關閉Disable

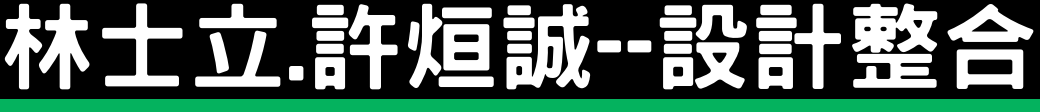

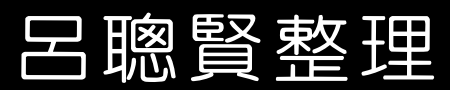

Veriton N4680GT BIOS Version: R01-A3

## acer

- ① Main
- Advanced
- Power
- Security
- O Boot Options
- Exit

- CPU and Chipset Configuration
- Integrated Peripherals
- PC Health Status
- **BIOS Flash**

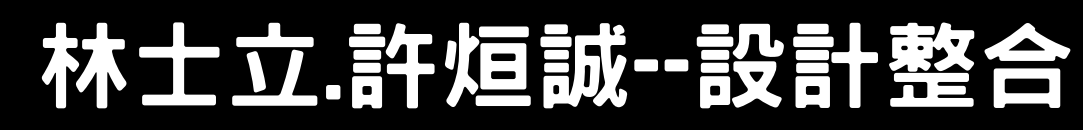

| Ez Mode [F1] | Setup Defaults [F9] | Exit [F10]     |  |
|--------------|---------------------|----------------|--|
|              | Мо                  | n 26 Jun. 2023 |  |
|              |                     | 14:11          |  |
| ►  <br>►     | Item Specific H     | telp           |  |
|              |                     |                |  |
|              |                     |                |  |
|              |                     |                |  |
|              |                     |                |  |
|              |                     |                |  |
|              |                     |                |  |
|              |                     |                |  |
|              |                     |                |  |
|              |                     |                |  |
|              | Enter Sub Menu      | <u>客</u> 敕田    |  |
|              | Move Item           | 貝正圩            |  |

## acer

- ① Main
- Advanced
- Power
- Security
- O Boot Options
- ① Exit

SMART Self Te

**Onboard SATA Mode** 

SATA Port 1

Device Type :

- **Optional SATA Port 2** 
  - Device Type :
- **Optional SATA Port 3**
- Device Type :
- NVMe Device 1
  - Device Type :
  - Device Name :
  - Size :
  - Serial Number :
- Front USB Ports
- Front USB Port 1
- Front USB Port 2
- Front USB Port 3
- Rear USB Ports
- Rear USB Port 1
- Rear USB Port 2
- Rear USB Port 3

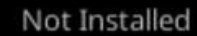

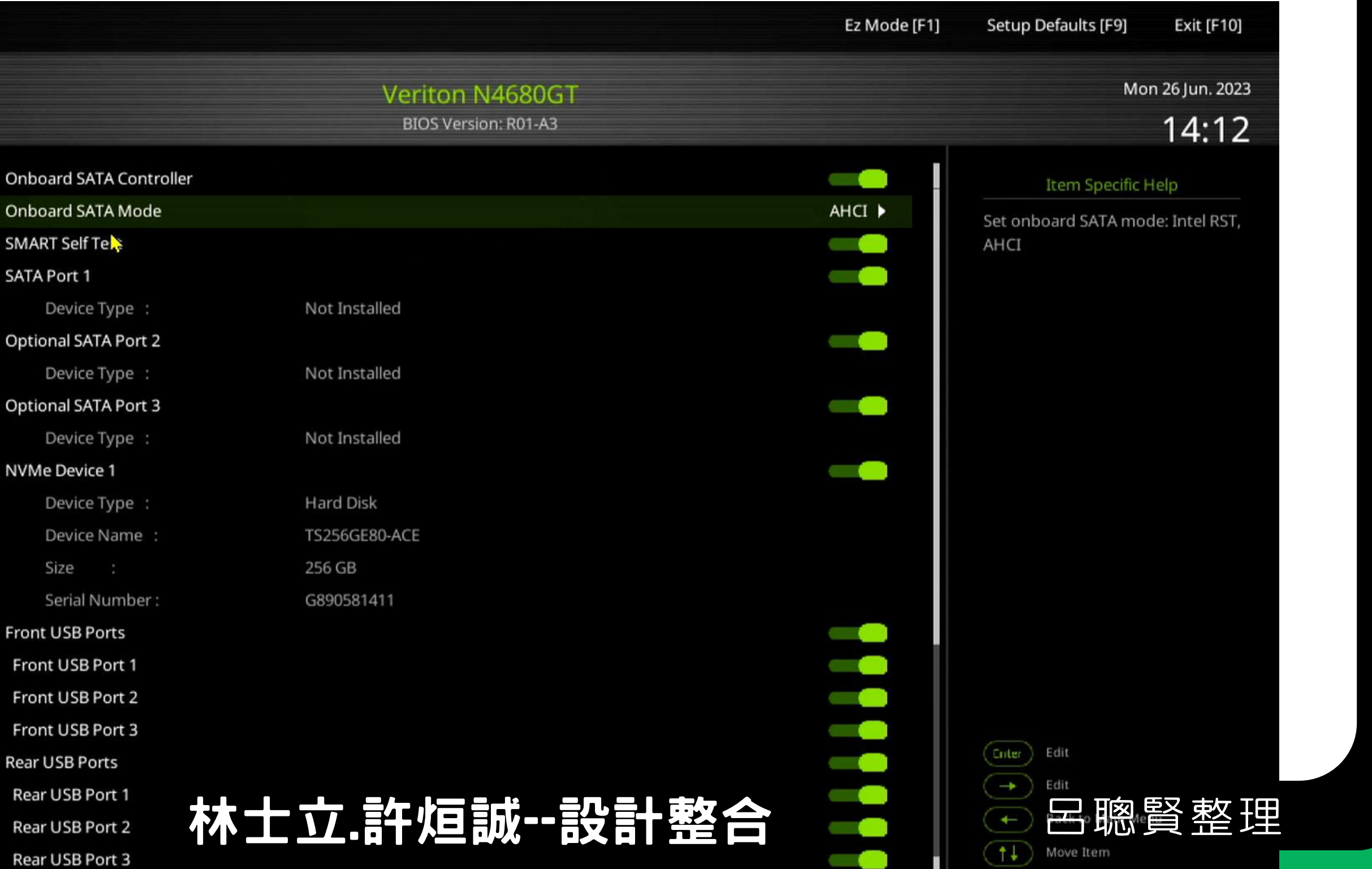

## acer

## Veriton N4680GT BIOS Version: R01-A3

- ① Main
- Advanced
- Power
- Security
- O Boot Options
- Exit

Deep Power Off Mode Power On by RTC Alarm Power On by I E Devices Power On by Onboard LAN Power On by Monitor Power Button Wake Up by USB KB/Mouse USB Charge Function Restore On AC Power Loss

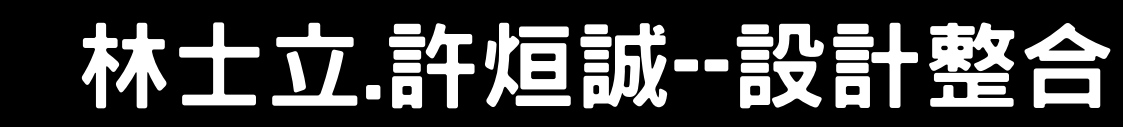

Copyright [C] Acer Inc.

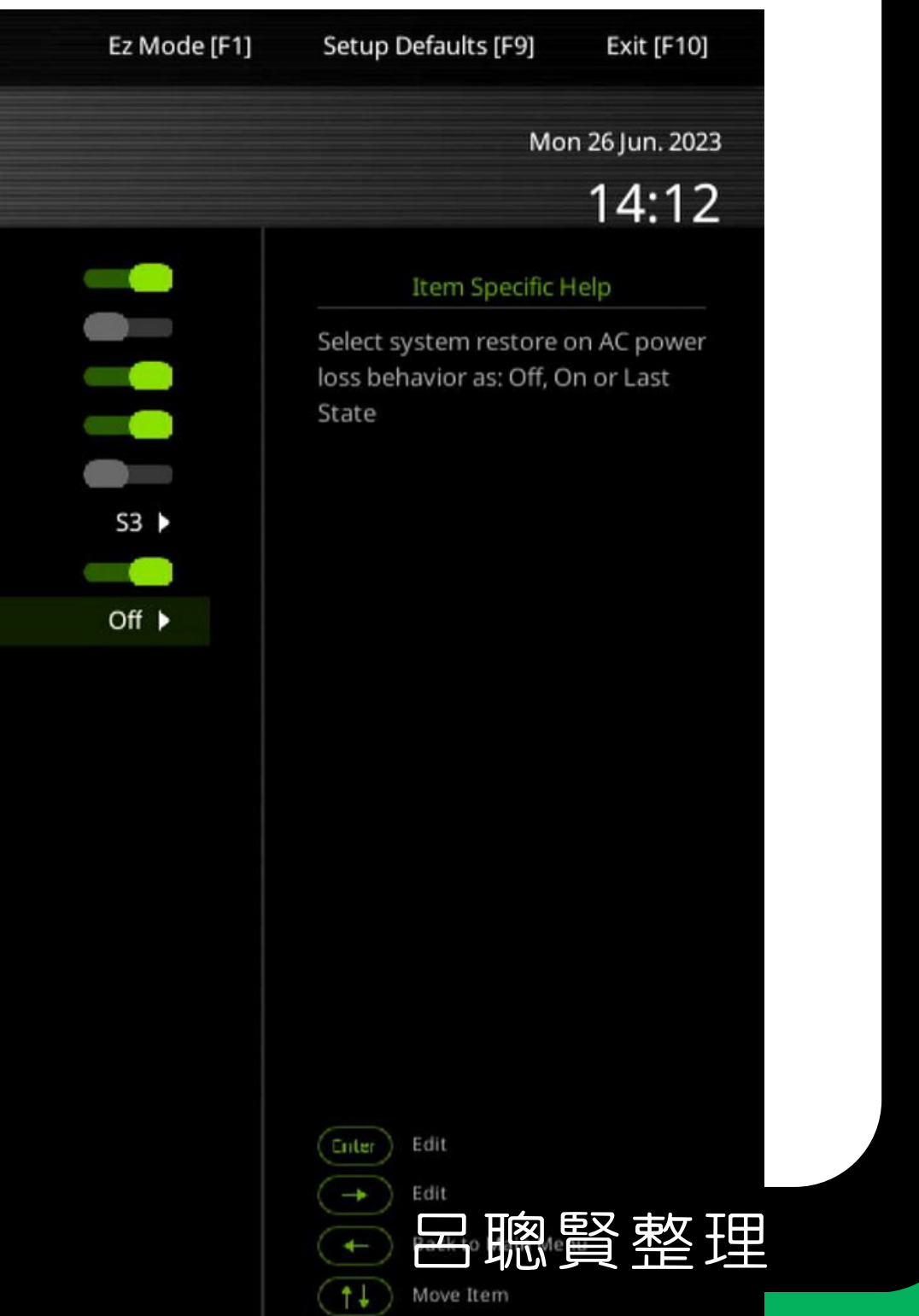

## acer

- ① Main
- Advanced
- Power
- ⑦ Security
- O Boot Options
- Exit

- Supervisor Password
- User Password
- Change Supervisor Password
- TPM Device Selection
- TPM Support
- TPM Operation
  - SHA-1 PCR Bank
  - SHA256 PCR Bank
  - Removable Device Boot
  - **BIOS Write Protect**
  - **USB** Device Filter
  - Chassis Opened Warning
  - Chassis Opened
  - System Boot State
  - Secure Boot Mode State
  - Secure Boot

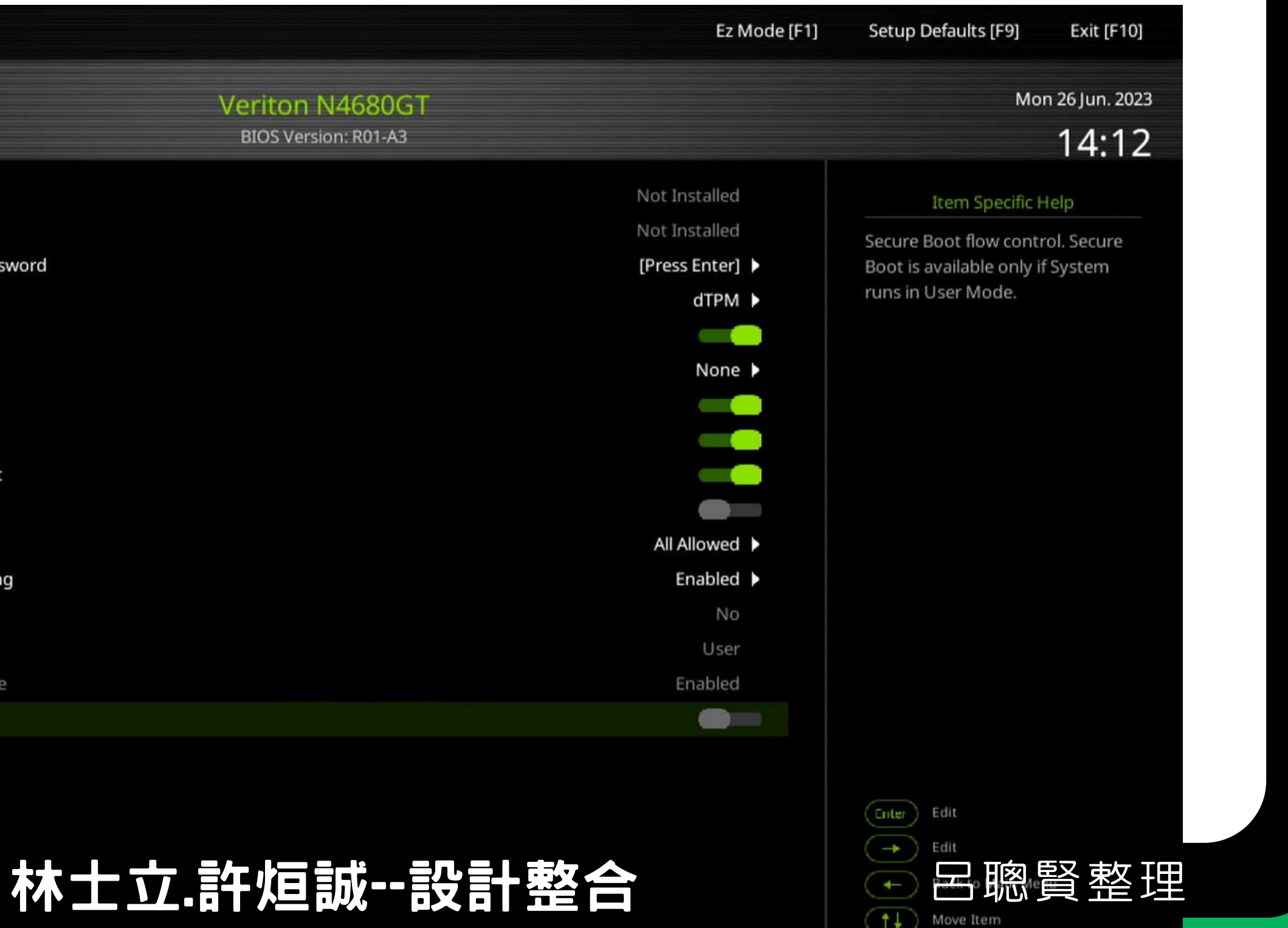

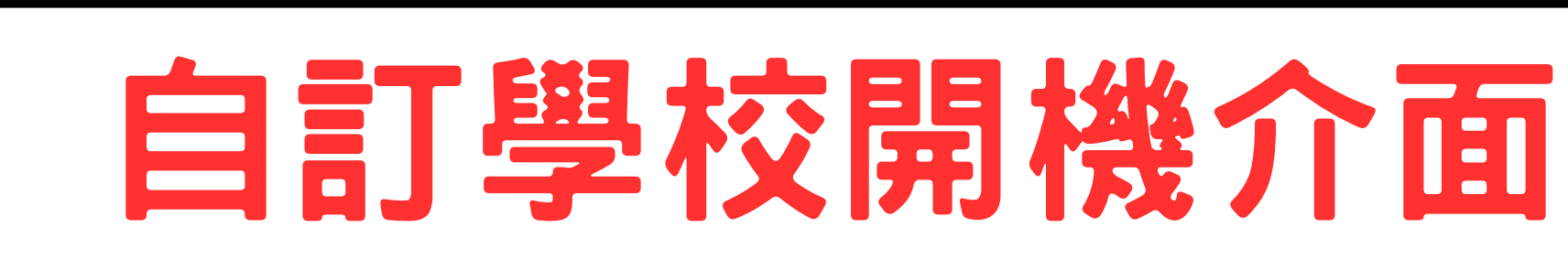

昌福開機介面設計 1.在ventoy官網 2.連結Grub Themes 3.就能下載不同主題 4.修改背景圖

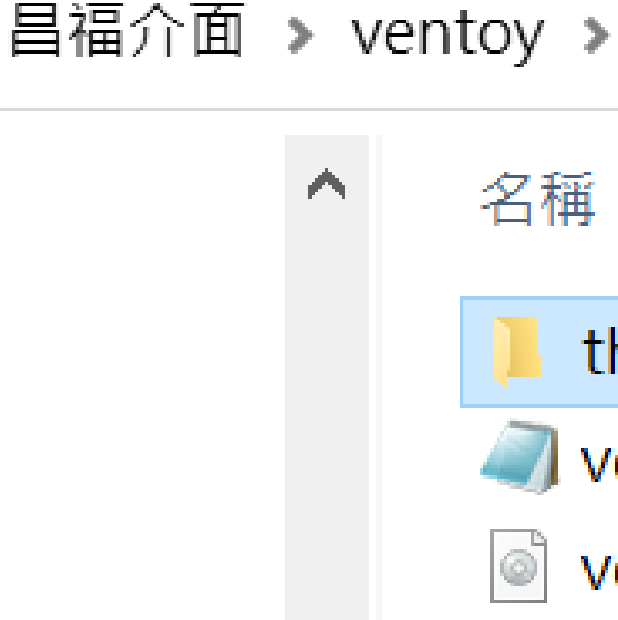

林士立.許烜誠--設計整合

## themes

- ventoy.json
- ventoy\_vhdboot.img

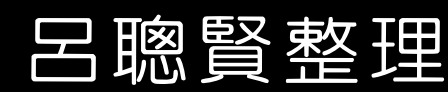

 $\wedge$ 

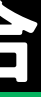